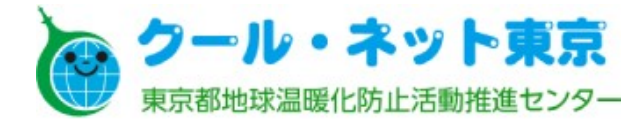

# 災害にも強く健康にも資する断熱・太陽光住宅普及拡大事業 電子申請マニュアル

(令和4年10月) Ver1.00

## 推奨ブラウザ

Google Chrome Microsoft Edge 等 ※Internet Explorerは利用できません。 ※各ブラウザの最新版をご利用ください。 PC、タブレット端末、スマートフォンで申請が可能です。

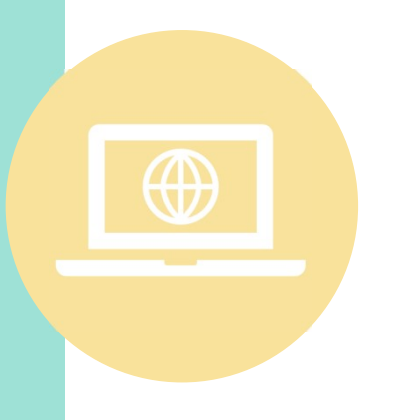

## 添付できるファイル形式

※複数ページになる場合は、1ファイルに纏めて添付 書類のファイルを準備してください。 1ファイルあたりの容量は以下の通りです。 (スマートフォンで撮影した画像をそのまま添付することも可能です)

- V 2 Hは交付申請、実績報告共に10MB まで
- ■太陽光発電システムは交付申請10MBまで、実績報告8MBまで
- ■変更申請は5MBまで
- ■不備書類等の提出は10MBまでとなっております。

はじめに

電子申請のアカウント登録やログイン方法については、オンライン申請運用会社 「株式会社Graffer」のアカウント作成方法ならびにログイン方法をご確認ください。

✓png ☑jpg,jpeg ☑gif ☑heif ☑heic ☑pdf ☑docx ☑xlsx ☑pptx ☑zip

電子申請の流れ

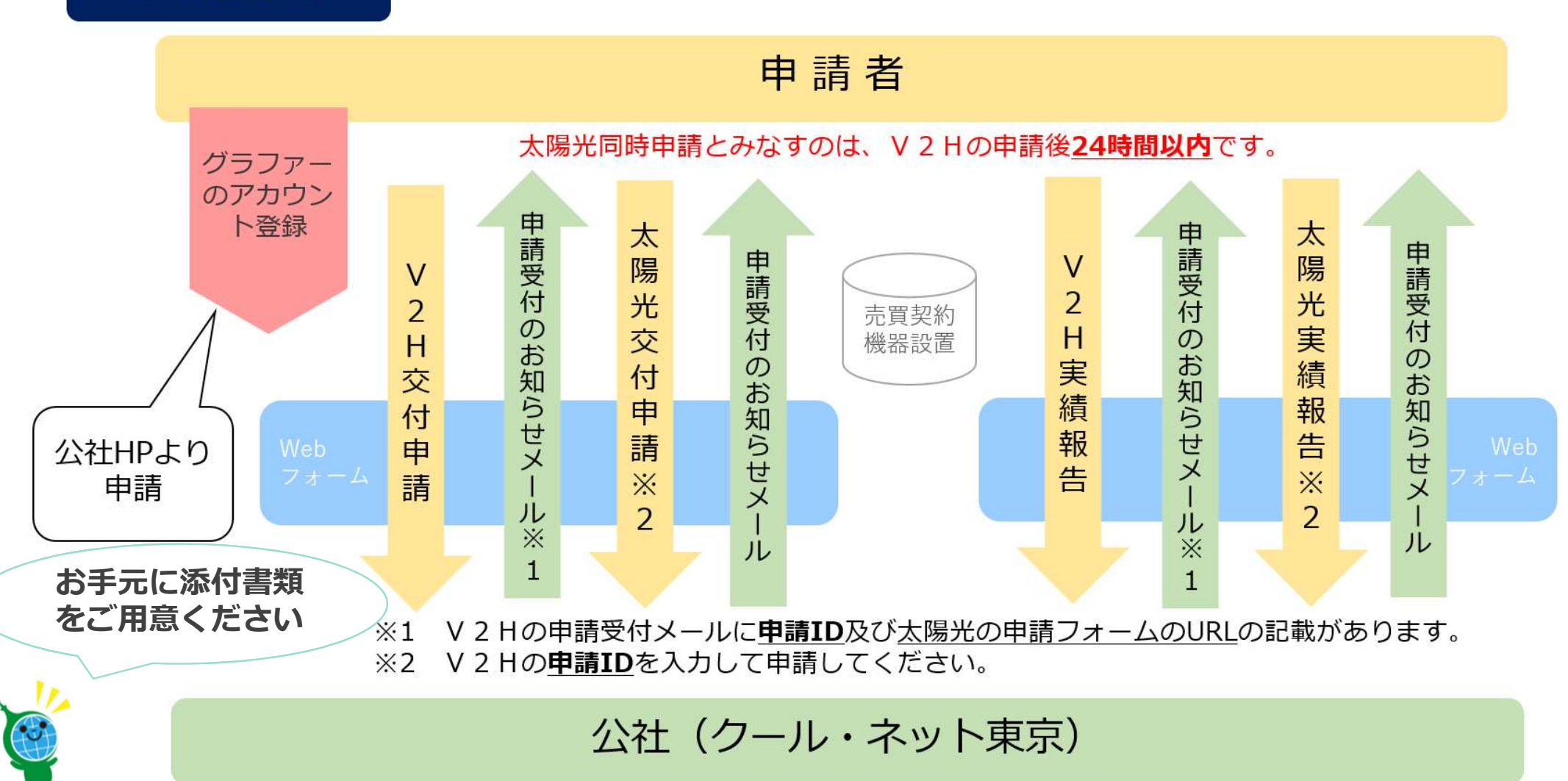

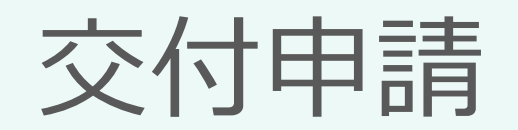

# 蓄電池システム 交付申請

ログイン

096

入力の状況

#### <誓約事項> ※必ず申請者・手続代行者共に以下の内容をお読みください。

私は、公益財団法人東京都環境公社(以下「公社」という。)に対して、助成金の 交付申請時、助成事業の実施期間内及び完了後においても、以下の事項について誓約 いたします。この誓約が虚偽であり、又はこの誓約に反したことにより、当方が不利 益を被ることとなっても、一切異議は申し立てません。

#### (1) 交付申請

本事業の交付要網及びその他公社が定める交付申請等に係る全ての要件を理解して いる。なお、公社が審査した結果、助成金の交付対象にならない場合があることを承 知している。また、手続代行者がいる場合は手続代行者も含め、提出前に必ず申請書 をコピーし、控えている。

申請画面に進んだ方は、この誓約事項に同意したものとみなします。

※申請が完了した後、メールアドレスに申請受け付けのお知らせが届きます。お手元 に大切に保管してください。

### ログインして申請に進む

ログインしていただくと、申請の一時保存ができるようになります。

メールを認証して申請に進む

### ログインして申請に進む

Grafferアカウントを登録して 申請を行うことができます。 一次保存や申請履歴が管理でき ます。

### メールを認証して申請に進む

メールアドレスを入力して申請 に進んでください。一次保存や 申請履歴の管理はできません。

※同じ画面が表示されます。 「利用規約」に√をして進ん でください。

# V 2 H 交付申請

申請情報を入力

| () 法人                                           | Q 法人を検索して自動入り                       | D <b>J</b> 3                   |  |
|-------------------------------------------------|-------------------------------------|--------------------------------|--|
|                                                 | 申請者_法人名 例:クール・                      | ネット株式会社 💩                      |  |
| 申請者_氏名 例:環境 太郎 (姓名間に全角スペースを入力してくださ              | 申請者_法人名力ナ 例:クー                      | ル・ネットカブシキカイシャ 🔉                |  |
| ເນ <sub>ອາສ</sub>                               | 申請者_電話番号 2014<br>日中に連絡が取れる電話番号を入力して |                                |  |
| 申請者_氏名カナ 例:カンキョウ タロウ(姓名間に全角スペースを入力<br>してください) 👼 | 登録メールアドレス 💩                         | 申請者_管理組合名 例:クール・ネット管理組合 🜌      |  |
| 申請者_電話番号 🛛                                      | 「法人」                                | 申請者_管理組合名力ナ 例:クール・ネットカンリクミアイ 💩 |  |
| 日中に通路が取れる電話番号を入力してくたさい                          |                                     | 申請者_電話番号 🐠                     |  |
| 電話番号は、                                          |                                     |                                |  |

入力の状況

### 助成申請者に関する情報

#### 郵便番号 💩

| パイプンなしの平角が位で入力してくたさい。                                     |
|-----------------------------------------------------------|
| 1630810                                                   |
| 即道府県 👬                                                    |
| 東京都                                                       |
| 市区町村 📷                                                    |
| 新宿区西新宿                                                    |
| <b>丁目・字等 個型</b><br>全角で入力してください。例:2丁目→2 ※「丁目」は不要です。 例:大字〇〇 |
| 2                                                         |
| <b>番地 (60)</b><br>全角で入力してください。例:5番地→5 ※「斎地」は不要です。         |
| 4                                                         |
| 号 ■■<br>全身で入力してください。例:1号→1※「号」は不要です。                      |
| 1                                                         |
|                                                           |
| 3                                                         |
| 一時保存して、次へ進む                                               |
| ( 戻る                                                      |

#### 他助成金への申請状況及び設置場所に関す る情報

東京都及び公社(クール・ネット東京)の他助成金への申請状況 助成対象機器 (V2H、太陽光発電システム) について、都及び公社の助成金の交付を重複して受 けていないことが必要です。確認後、下記にチェック(✔)を入れてください。

東京都が行っている、もしくは東京都の資金をもとにしている他 ■ 「 ■ の助成金を併給していない。

#### 設置場所\_住所確認 💩

※設置場所が申請者住所と異なる場合は「その他」を選択してください。 ※V2Hの設置場所は東 京都内の「戸建住宅」に限られます。集合住宅、事務所等の事業用に使用される建物に設置する 場合は助成対象外です。

○ 申請者住所と同じ

○ その他

#### 建物の登記。

表題部にある種類が「居宅」「居宅・車庫」など事業用に使用されていないもの※V2Hを設置 する住宅が新築等で、登記事項証明書を提出できない場合は、V2H設置後の実績報告時に提出が 必要です。

建物の登記事項証明書を提出できる

🥥 建物の登記事項証明書を提出できない(新築、登記申請中など)

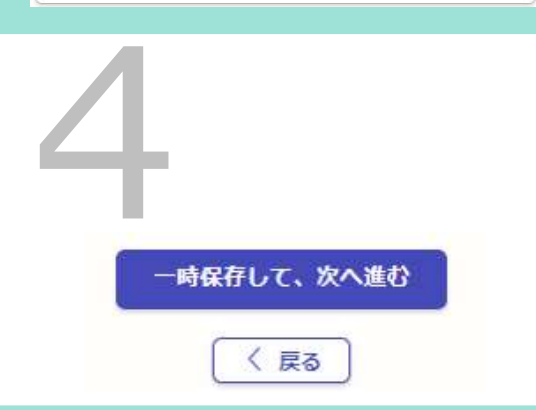

#### 手続代行者に関する情報

手続代行者有無 💩 🛚

手続代行者がいる場合は、「あり」を過択してください。

あり

○ なし

代行\_会社名 💩 例:環境株式会社

例:環境株式会社

代行\_郵便番号 💩 🗰 ハイフンなしの半角7桁で入力してください。

例:1600023

代行\_住所 🔐 ビル名、マンション、アバート名、部屋斎萼がある場合は必ず入力してください。

例:東京都新宿区西新宿2-4-1 〇〇ビル 〇階

代行\_代表者役職名 💵 例:代表取締役社長

例:代表取締役社長

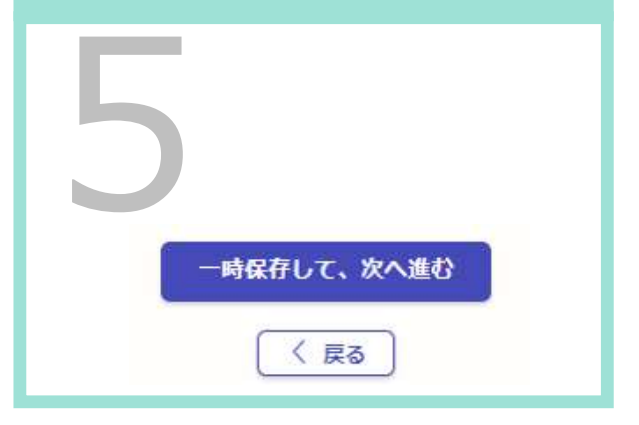

### 太陽光発電システムに関する情報

#### V2H\_太陽光設置状況

設置なし

すでに設置している

○ V2Hと同時に新規で設置

#### V2H\_太陽光設置状況

設置なし

() すでに設置している

● V2Hと同時に新規で設置

#### V2H\_確認事項 💩 🕷

※「V2Hの設置にあわせて設置」の場合、太陽光システムの申請にはこちらの申請で発行される 「申請ID」が必要になります。

✓ V2Hの設置にあわせて設置の場合は、この申請完了から24時間以 内に太陽光の申請をしてください。

太陽光発電システムの申請には、 この蓄電池システムの申請完了後に発 行される「**申請ID**」が必要になります。

太陽光発電システムに係る添付書類は、 太陽光の申請フォームに添付してくだ さい。

|                      | 1申請をしない(補助率1/2上限50万で申請する)                      |
|----------------------|------------------------------------------------|
| ○ 増都                 | 申請をする(補助率10/10上限100万円で申請する)                    |
| <b>契約予定日</b><br>1980 | <ul> <li>●●●</li> <li>年 12 月 25 日 前</li> </ul> |
| (一力一名                | 68                                             |
| 》元<br>##             |                                                |
| 第の補助                 | 金の申請 <u>***</u>                                |
| 0 -                  |                                                |
| () <b>#</b> #        | していない                                          |
|                      | 7                                              |
|                      |                                                |
|                      | 一時保存して、次へ進む                                    |

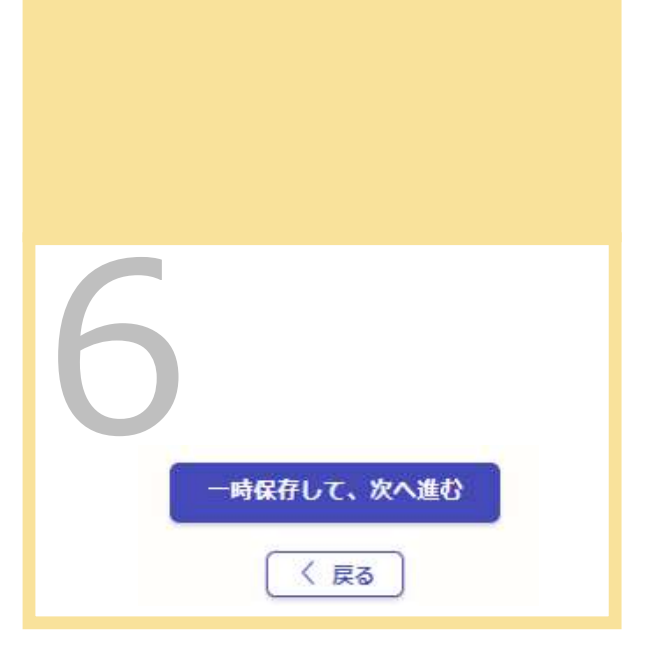

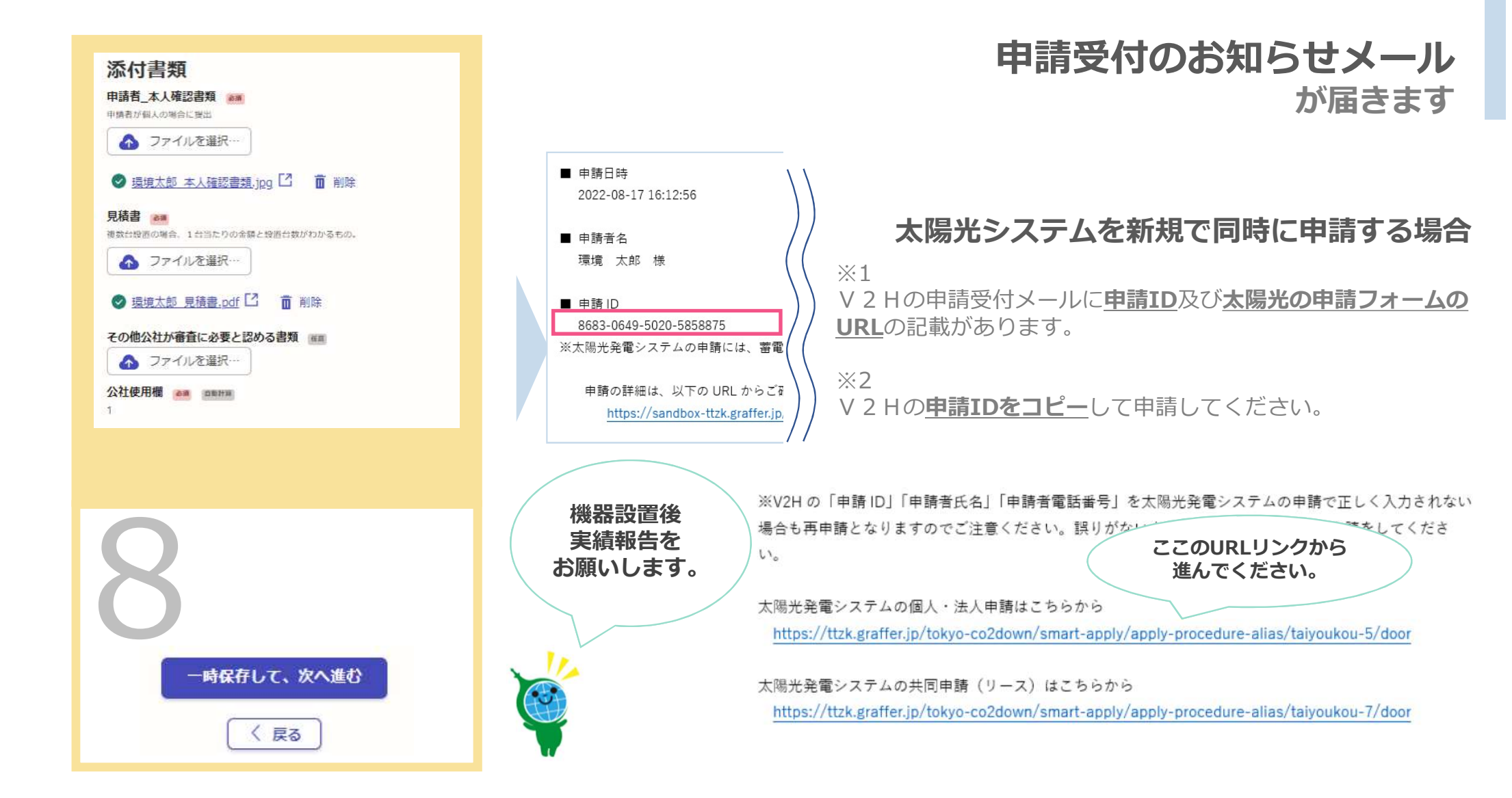

## 太陽光発電システム 交付申請

ログイン

<
善約事項> ※必ず申請者・手続代行者共に以下の内容をお読みください。

入力の状況

096

私は、公益財団法人東京都環境公社(以下「公社」という。)に対して、助成金の 交付申請時、助成事業の実施期間内及び完了後においても、以下の事項について誓約 いたします。この誓約が虚偽であり、又はこの誓約に反したことにより、当方が不利 益を被ることとなっても、一切異議は申し立てません。

#### (1) 交付申請

本事業の交付要網及びその他公社が定める交付申請等に係る全ての要件を理解して いる。なお、公社が審査した結果、助成金の交付対象にならない場合があることを承 知している。また、手続代行者がいる場合は手続代行者も含め、提出前に必ず申請書 をコピーし、控えている。

申請画面に進んだ方は、この誓約事項に同意したものとみなします。

※申請が完了した後、メールアドレスに申請受け付けのお知らせが届きます。お手元 に大切に保管してください。

### ログインして申請に進む

ログインしていただくと、申請の一時保存ができるようになります。

メールを認証して申請に進む

### ログインして申請に進む

Grafferアカウントを登録して 申請を行うことができます。 一次保存や申請履歴が管理でき ます。

### メールを認証して申請に進む

メールアドレスを入力して申請 に進んでください。一次保存や 申請履歴の管理はできません。

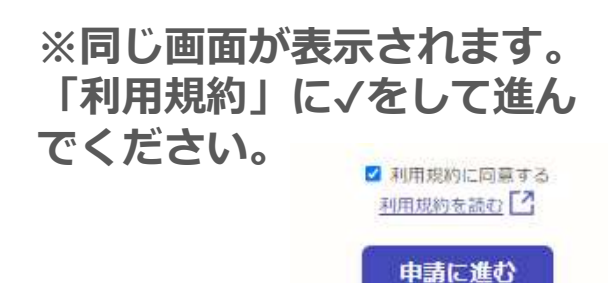

# 太陽光発電システム 交付申請

| 環境 太郎                 |                        |
|-----------------------|------------------------|
| 申請者_氏名/法              | 长人名/管理組合名力ナ 🕫          |
| カンキョウ                 | タロウ                    |
| 申請者_電話番号<br>日中に連絡が取れる | 号 💩 🕫<br>電話番号を入力してください |
| 035990508             | 6                      |
| 登録メールアド               | しス 👼                   |
| nds/sector            | Btokyokankyo.jp        |
|                       | 一時保存して、次へ進む            |
|                       |                        |

入力の状況

由き老の信却

## 「申請者\_氏名」

1796

蓄電池システムで入力した申請者氏名、法人名または 管理組合名を入力してください。

### 「申請者\_電話番号」

蓄電池システムで入力した申請者電話番号を入力して ください。

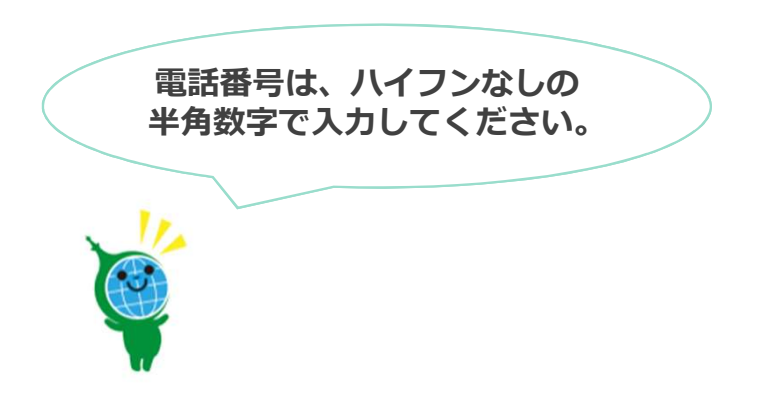

申請情報を入力

| 助成申請者に関する情報<br>東京都及び公社(クール・ネット東京)の他助成金への申請状況 ■■<br>助成対象構器(太陽光発電システム)について、都及び公社の助成金の交付を重復して受けてい ないことが必要です。確認後、下記にチェック(イ)を入れてください。<br>■ 東京ゼロエミ住宅導入促進事業含むその他東京都と公社が実施す<br>る事業について、重複申請していません。 | <ul> <li>手続代行者に関する情報</li> <li>手続代行者有無 (編)</li> <li>手続代行者がいる場合は、「あり」を選択してください。</li> <li>         ● あり         ○ なし     </li> </ul> | 太陽光発電システムに関する情報<br>電力を供給する住宅の種別 ●●●<br>● 戸連住宅<br>○ 集合住宅(住戸専有部)                  |
|----------------------------------------------------------------------------------------------------|----------------------------------------------------------------------------------------------------|---------------------------------------------------------------------------------|
| 同時に申請する事業への申請状況<br>▲●●<br>太陽光発電システムのみの申請は出来ません。同時に申請する事業を一つ進択してください。                                                                                                    | 手続代行者は同時に申請する事業の申請を代行した人と同一である                                                                                                    | ○ 集合住宅 (住戸共用部)                                                                  |
|                                                                                                    | ● 同じである                                                                                                    | 確認事項1 📷                                                                         |
| ○ 家庭における蓄電池導入促進事業 (蓄電池)                                                                                                    | 異なる                                                                                                    | 設置予定の太陽光発電システムは設置場所住所の住宅に設置する     予定である                                         |
| <ul> <li>電気自動車等の普及促進事業(V2H)</li> </ul>                                                                                                    |                                                                                                    | 歴やカーボート等からの引き込みは対象外となることを理解して いる                                                |
| 申請ID ■■<br>同時に申請する事業の申請者と同じで                                                                                                    |                                                                                                    | 確認事項2<br>★陽光発輸システムの新設を助成条件としています。<br>設置予定の太陽光発電システムは既存のシステムの一部として増<br>設するものではない |
| 蓄電池システムの<br>「申請ID」を入れ<br>てください。 一時保存して、次へ進む 〈 戻る                                                                                                    | 一時保存して、次へ進む<br>く 戻る                                                                                                    | 5<br>一時保存して、次へ進む<br>( 戻る                                                        |

## 申請受付のお知らせメール が届きます

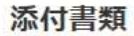

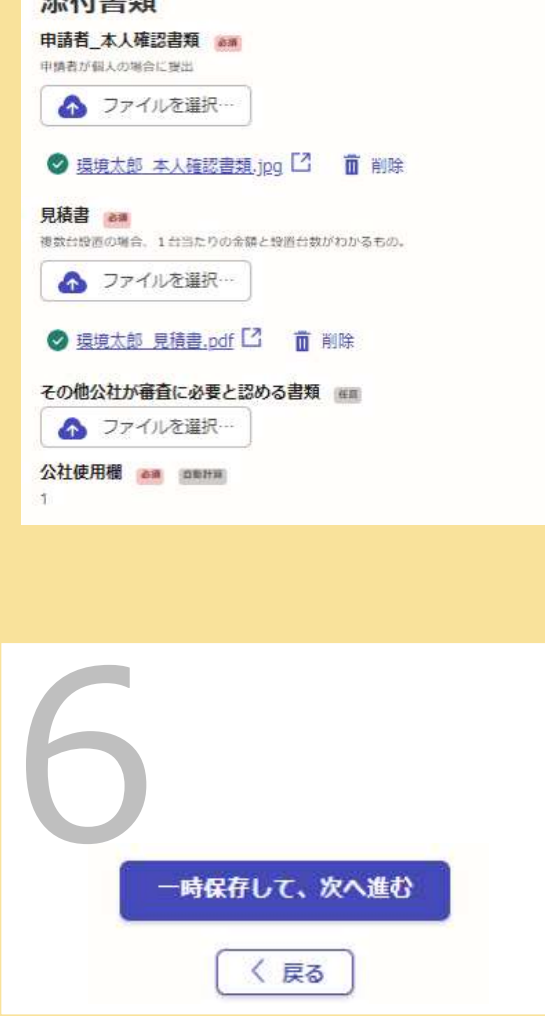

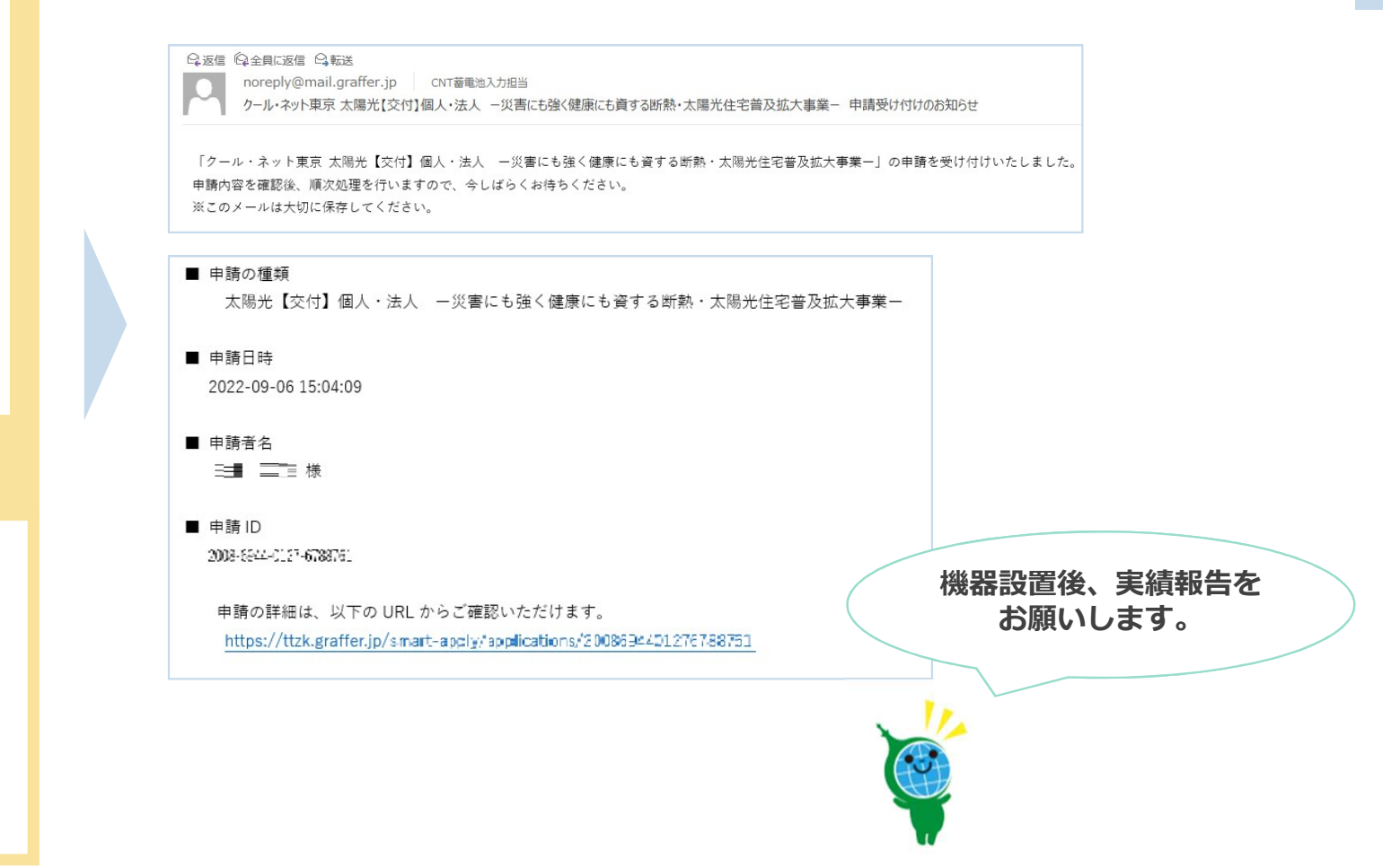

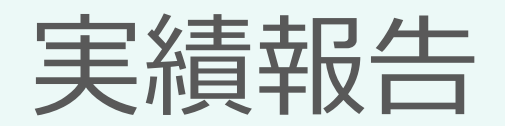

# V2H 実績報告

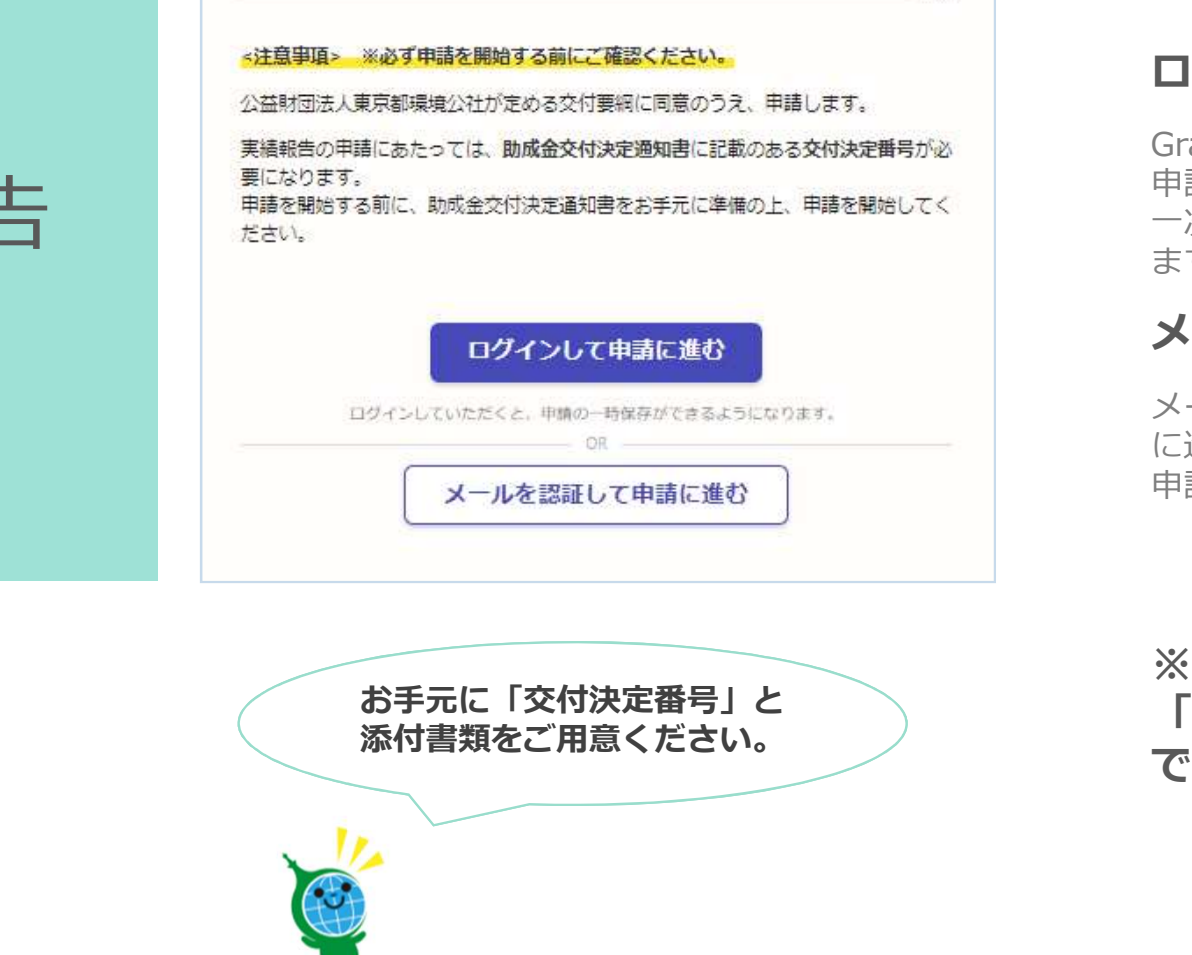

入力の状況

0%

## ログインして申請に進む

Grafferアカウントを登録して 申請を行うことができます。 一次保存や申請履歴が管理でき ます。

### メールを認証して申請に進む

メールアドレスを入力して申請 に進んでください。一次保存や 申請履歴の管理はできません。

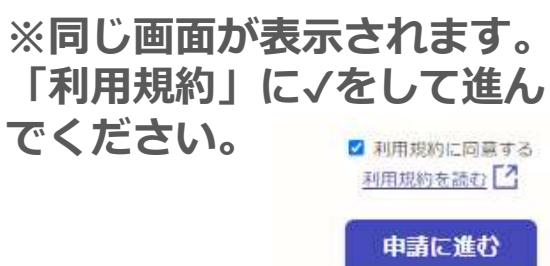

ログイン

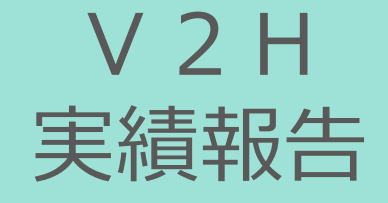

申請情報を入力

|                                                 |                | るで申請する場合に選択してくださ                             |  |
|-------------------------------------------------|----------------|----------------------------------------------|--|
| () 法人                                           | Q、法人を検索して自動入力  | চাইত্র                                       |  |
|                                                 | 申請者_法人名 例:クール・ |                                              |  |
| 団体           申請者_氏名 例:環境 太郎(姓名間に全角スペースを入力してくださ) | 申請者_法人名力ナ 例:クー | ル・ネットカブシキカイシャ 🔉                              |  |
| い) <del>8</del> 篇                               | 申請者_電話番号 💩     | <b>若_電話番号 2000</b><br>  に達略が取れる電話番号を入力してください |  |
| 申請者_氏名カナ 例:カンキョウ タロウ(姓名間に全角スペースを入力<br>してください) 🔉 | 登録メールアドレス 🐲    | 申請者_管理組合名 例:クール・ネット管理組合 💵                    |  |
|                                                 | 「法人」           | 申請者_管理組合名力ナ 例:クール・ネットカンリクミアイ 🐲               |  |
|                                                 |                | 申請者_電話番号 🐲<br>日中に連絡が取れる電話番号を入力してください         |  |
| 日中に連絡が取れる電話番号を入力してください                          |                |                                              |  |

the second second

#### 助成申請者に関する情報

#### 郵便番号 📷

ハイフンなしの半角7桁で入力してください。

1630810

都道府県 📷

東京都

市区町村 💩

新宿区西新宿

丁目·字等 (63)

全角で入力してください。例:2丁目→2 ※「丁目」は不要です。 例:大字OO

2

番地 (##

全角で入力してください。例:5番地→5 ※「番地」は不要です。

4

号画

全角で入力してください。例:1号→1※「号」は不要です。

1

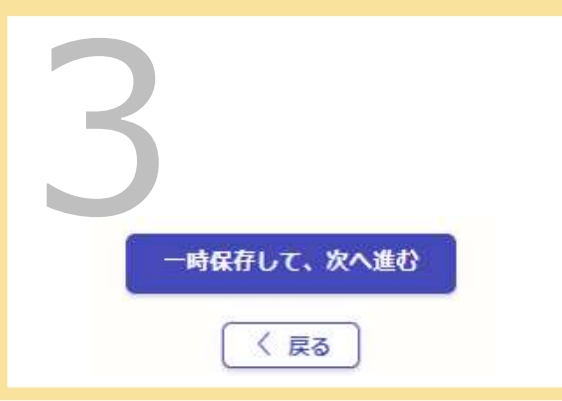

### 他助成金への申請状況及び設置場所に関す る情報

#### 交付決定番号 💩 🕷

助成金受付決定通知書に記載のある交付決定番号を入力してください。アルファベット大文字2 文字+数字5桁

SS12345

東京都及び公社(クール・ネット東京)の他助成金への申請状況 動成対象構器(斎楽池システム・太陽光発池システム)について、都及び公社の助成金の交付を 重視して受けていないことが必要です。確認後、下記にチェック(✔)を入れてください。

■ 東京ゼロエミ住宅導入促進事業含むその他東京都と公社が実施する事業について、重複申請していません。

設置場所\_住所確認

設置場所が申請者住所と異なる場合は「その他」を選択してください。

申請者住所と同じ

○ その他

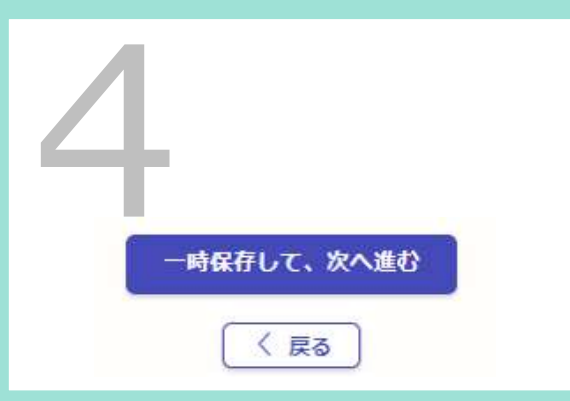

### 手続代行者に関する情報

手続代行者有無 💩

手続代行者がいる場合は、「あり」を選択してください。

あり

() なし

代行\_会社名 2011 例:環境株式会社

例:環境株式会社

代行\_郵便番号 💩 ハイフンなしの半角7桁で入力してください。

例:1600023

代行\_住所 🍋 ビル名、マンション、アバート名、即屋県号がある場合は必ず入力してください。

例:東京都新宿区西新宿2-4-1 〇〇ビル 〇階

代行\_代表者役職名 2011 例:代表取締役社員

例:代表取締役社長

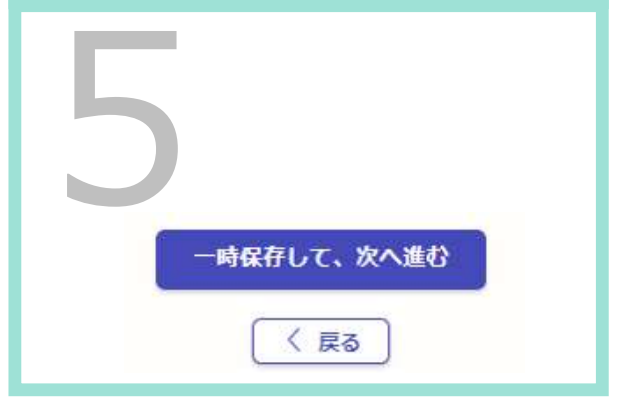

#### V2H\_太陽光設置状況

設置なし

● すでに設置している

○ V2Hと同時に新規で設置

#### V2H\_太陽光設置状況 ᢧ≆

設置なし

○ すでに設置している

● V2Hと同時に新規で設置

#### V2H\_確認事項

※「V2Hの設置にあわせて設置」の場合、太陽光システムの申請にはこちらの申請で発行される 「申請ID」が必要になります。

✓ V2Hの設置にあわせて設置の場合は、この申請完了から24時間以 内に太陽光の申請をしてください。

太陽光発電システムの申請には、 この蓄電池システムの申請完了後に発 行される「**申請ID」**が必要になります。

太陽光発電システムに係る添付書類は、 太陽光の申請フォームに添付してくだ さい。

| 例:HH00001                 |                           |                               |                                          |     |  |
|---------------------------|---------------------------|-------------------------------|------------------------------------------|-----|--|
| 交付決定助成対象経<br>交付決定通知書に記載され | <b>費</b> 💩 🦔<br>いた交付決定助成対 | 対象経費の金額を                      | えカしてくた                                   | さい。 |  |
| 0                         |                           |                               |                                          |     |  |
| 交付決定金額  あま  交付決定通知書に記載され  | にた交付決定金額を                 | と入力してくださ                      | :01.                                     |     |  |
| 0                         |                           |                               |                                          |     |  |
| 交付決定通知書に記<br>交付決定した補助率・補調 | 載の補助率                     | <sup>6)))</sup><br>ಕೆಕೆಎことはでき | ま <mark>せん。</mark>                       |     |  |
| ( 補助率1/2                  |                           |                               |                                          |     |  |
| ( 補助率10/10                |                           |                               |                                          |     |  |
| 設置日 ≥m<br>1980 年          | 12 月                      | 25                            | 8                                        | i   |  |
| 7                         |                           |                               |                                          |     |  |
| 6                         |                           |                               | an an an an an an an an an an an an an a |     |  |

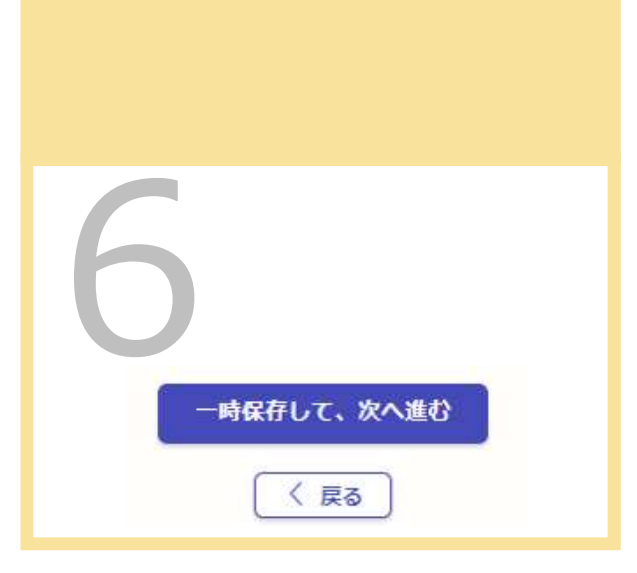

### V2H 助成金振込先

金融機関コード 
●38
助成金振込先について入力してください。(半角数字4桁)

例:9999

**支店コード ●◎** 助成金振込先について入力してください。(半角数字3桁)

例:999

預金種類 💩 🕫

○ 普通

口座番号 (20) 先頭が0の場合も省略せず入力してください。(半角数字6桁または7桁)

例:000123 / 0000123

例:カンキヨウ タロウ

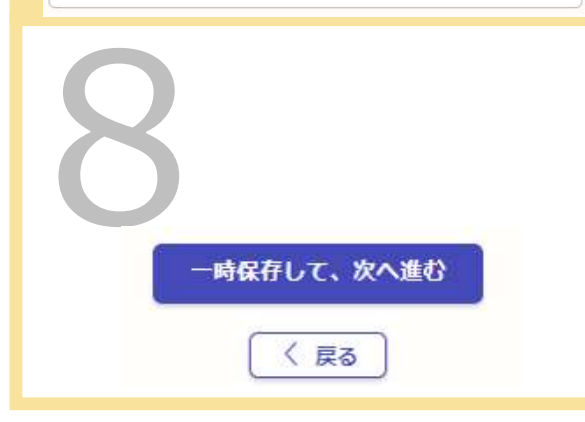

### 添付書類

売買等契約書 停止条件付契約の取扱がある場合は当該記載のある個所の可しが必要。

\Lambda ファイルを選択…

領収書 📷

領収書の日付が交付決定日よりも後のものであること。領収書に収入印紙がなく、目つ、クレジ ット支払いである事が明確でない場合は、併せてクレジットの契約書等の写しが必要。

ろ ファイルを選択…

**領収書内訳 (1)** 公社の定める様式で作成すること。

\Lambda ファイルを選択…

保証書 👼 保証書の提出が困難な場合は公社の定める様式で作成すること。

ファイルを選択…

住宅の全景写真 🛛 🛤 カラー方真であること。

ファイルを選択…

型番及び製造番号の銘板写真 ●■ 畜闹池ユニットの型量及び製造員号の表示が欠けておらず、アルファペットや数字等が明確に続 み取れ、カラー写真であること。

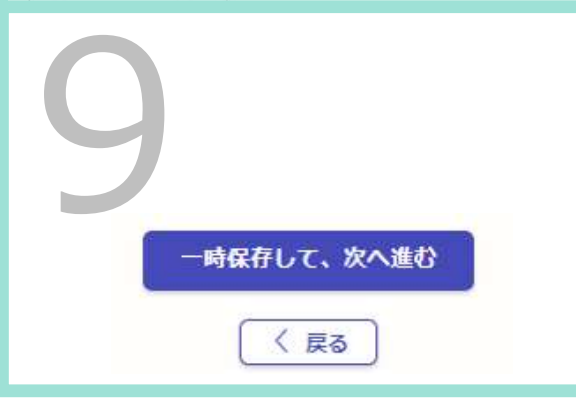

## 申請受付のお知らせメール が届きます

### 太陽光システムを新規で同時に申請する場合

※1 V 2 Hの申請受付メールに**申請ID**及び**太陽光の 申請フォームのURL**の記載があります。

※2 V2Hの**申請IDをコピー**して申請してください。

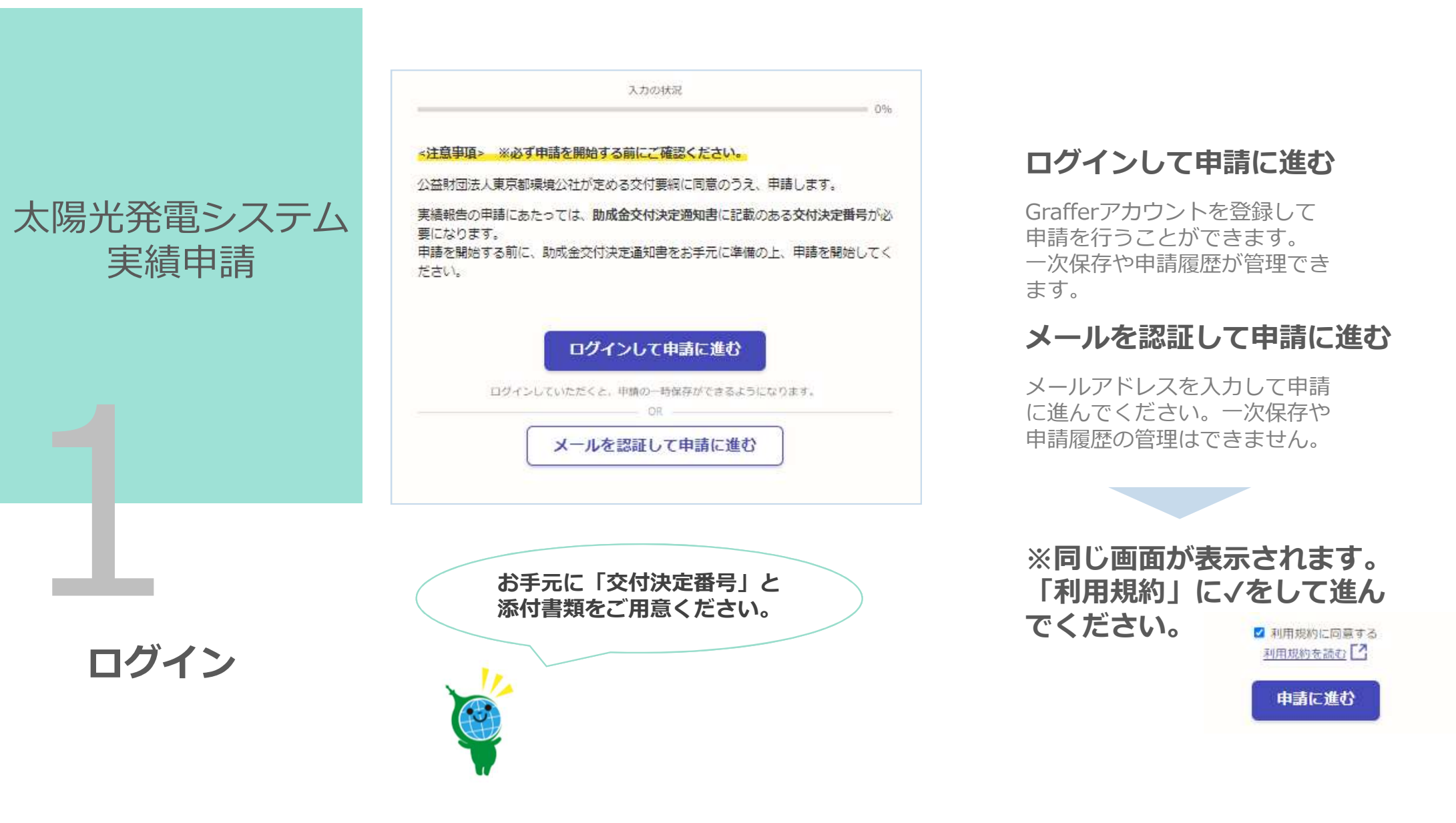

# 太陽光発電システム 実績申請

| 環境 太郎                 |                        |
|-----------------------|------------------------|
| 申請者_氏名/法              | 长人名/管理組合名力ナ 🕫          |
| カンキョウ                 | タロウ                    |
| 中請者_電話番号<br>日中に連絡が取れる | 号 😻 🕫<br>電話番号を入力してください |
| 035990508             | 6                      |
| 登録メールアド               | レス 💩                   |
| ndu se po             | Vtokyokankyojp         |
|                       | 一時保存して、次へ進む            |

入力の状況

## 「申請者\_氏名」

1796

蓄電池システムで入力した申請者氏名、法人名または 管理組合名を入力してください。

### 「申請者\_電話番号」

蓄電池システムで入力した申請者電話番号を入力して ください。

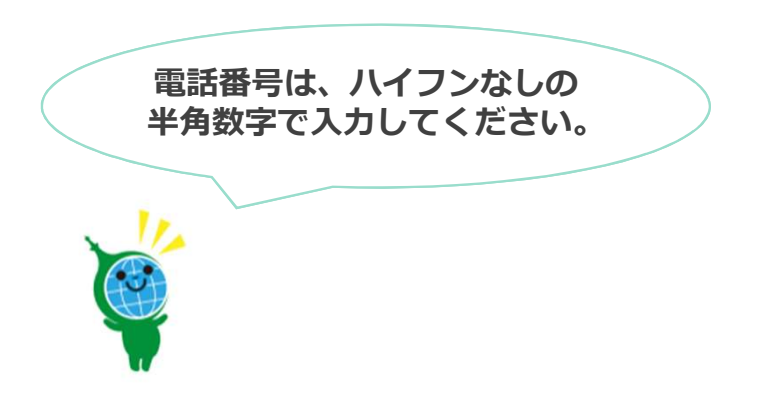

申請情報を入力

### 助成申請者に関する情報

#### 交付決定番号 📷

てください。

助成金交付決定通知書に記載された番号を、アルファベット大文字2文字+数字5桁で入力してく ださい。

| 東京都加成対象              | 及び公社(クール・ネット東京)の他助成金への申請状況 🚈<br>機器(太陽光発電システム)について、都及び公社の助成金の交付を重要して受けて<br>が必要です。確認後、下記にチェック(イ)を入れてください。 |
|----------------------|----------------------------------------------------------------------------------------------------|
|                      | 東京ゼロエミ住宅導入促進事業含むその他東京都と公社が実施す<br>る事業について、重複申請していません。                                                    |
| <b>司時(</b> こ<br>、開光角 | 申請する事業への申請状況 👩 🕅 📾                                                                                      |
| 0                    | 既存住宅における省エネ改修促進事業(高断熱惑・ドア)                                                                              |

一時保存して、次へ進む

く戻る

蓄電池システムの 「申請ID」を入れ てください。

| <ul> <li>あり</li> </ul> |                                                                      |
|------------------------|----------------------------------------------------------------------|
|                        | ● 集合住宅(住宅専有部)                                                        |
|                        | (注宅共用部)                                                              |
|                        | 確認事項 💩                                                               |
|                        | ○ 住宅建築と同時に設置した (新築単価)                                                |
| 〇 異なる                  | (住宅建築後に設置した(既存単価)                                                    |
|                        | 発電出力 ◎■<br>大陽光発電システム投資型要將(指定様式)の太陽光発電3<br>てください。※モジュール合計出力またはパワコンの定格 |
|                        | 例:11.00(※小敬点第2位まで入力)                                                 |
|                        |                                                                      |
|                        |                                                                      |
|                        |                                                                      |
|                        |                                                                      |
|                        |                                                                      |
|                        |                                                                      |
|                        |                                                                      |
| 一時保存して、次へ進む            | 一時保存して、が                                                             |
|                        | ( / =-                                                               |
| く戻る                    | く戻る                                                                  |

手続代行者に関する情報

手続代行者がいる場合は、「あり」を選択してください。

手続代行者有無 👪

| OF                            | 同違住宅                                                                                    |
|-------------------------------|-----------------------------------------------------------------------------------------|
| 0 9                           | <b>告住宅(住宅専有部)</b>                                                                       |
| 0 \$                          | <b>【合住宅(住宅共用部)</b>                                                                      |
| 確認事項                          | l 📷                                                                                     |
| 0 4                           | 主宅建築と同時に設置した(新築単価)                                                                      |
| 0 4                           | 主宅建築後に設置した(既存単価)                                                                        |
| <b>発電出力</b><br>太陽光発電<br>てください | ●●■<br>●システム設置概要書(指定様式)の太陽光発電システム発電出力(e)の値を転記し<br>。※モジュール会計出力または/(ワコンの定稿出力のいずれか小さい値(kW) |
| 例:1                           | 1.00(※小数点第2位まで入力)                                                                       |
| 01:1                          | 1.00(※小敬忌弟2位まで入力)                                                                       |
|                               |                                                                                         |
|                               |                                                                                         |
|                               |                                                                                         |
|                               |                                                                                         |
|                               | 一時保存して、次へ進む                                                                             |

太陽光発電システムに関する情報

電力を供給する住宅の種別 📷

### 太陽光 助成金振込先

金融機関コード 📷 助成金振込先について入力してください、(半角数字4折) 支店コード 📷 助成金振込先について入力してください。(半角数字3桁) 例:999 預金種類 💩 ○ 普通 ○ 当座 口座番号 💩 🖬 先頭が0の場合も省略せず入力してください。(半角数字6桁または7桁) 例:000123 / 0000123 口座名義\_カナ 💵 例:カンキヨウ タロウ(助成申請者の氏名と同一のものに限ります) 例:カンキヨウ タロウ 一時保存して、次へ進む く戻る

### 添付書類

太陽光発電システム設置概要書 ●●●
 ホームページからダウンロード後、記入して添付してください。
 ファイルを選択…
 助成事業に係る工事請負契約書 ●●
 契約締結日が交付決定日以降である必要があります。

ファイルを選択…

領収書 💩

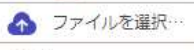

領収書内訳 (世間) 公社の定める様式で作成すること。

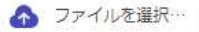

#### 保証書

モジュール及びパワーコンディショナーの保証書。複数のファイルがある場合は1つのPDFに結 合するかZip形式で添付してください。

ろ ファイルを選択・

| 7 |             |  |
|---|-------------|--|
| E | -時保存して、次へ進む |  |

## 申請受付のお知らせメール が届きます

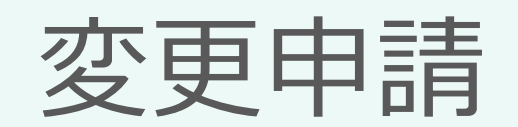

# 変更申請

入力の状況

0.96

#### ◆変更申請について ※必ずお読みください。

ご提出いただいた助成金に係る申請において変更が生じた場合、変更申請を行ってい ただく必要があります。

※申請が完了した後、メールアドレスに申請受け付けのお知らせが届きます。お手元 に大切に保管してください。

### ログインして申請に進む

ログインしていただくと、申請の一時保存ができるようになります。

メールを認証して申請に進む

申請前に以下をお手元にご用意ください ①ホームページより必要な様式をダウンロード して、ご記入ください。

②交付決定通知が届いている場合は ⇒「交付決定番号」

③交付決定番号が届いていない場合で
 ・オンライン申請をした方は
 ⇒「蓄電池システムの申請ID」
 ・郵送申請をした方は ⇒「受付番号」
 受付番号がわからない場合は、お問い合わせください。

## ログインして申請に進む

Grafferアカウントを登録して 申請を行うことができます。 一次保存や申請履歴が管理でき ます。

## メールを認証して申請に進む

メールアドレスを入力して申請 に進んでください。一次保存や 申請履歴の管理はできません。

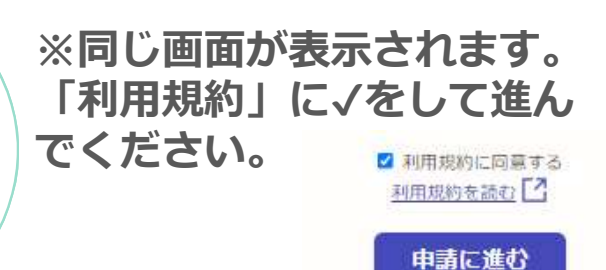

ログイン

### 申請者の情報

#### 登録メールアドレス 📷

etokyokankyo.jp

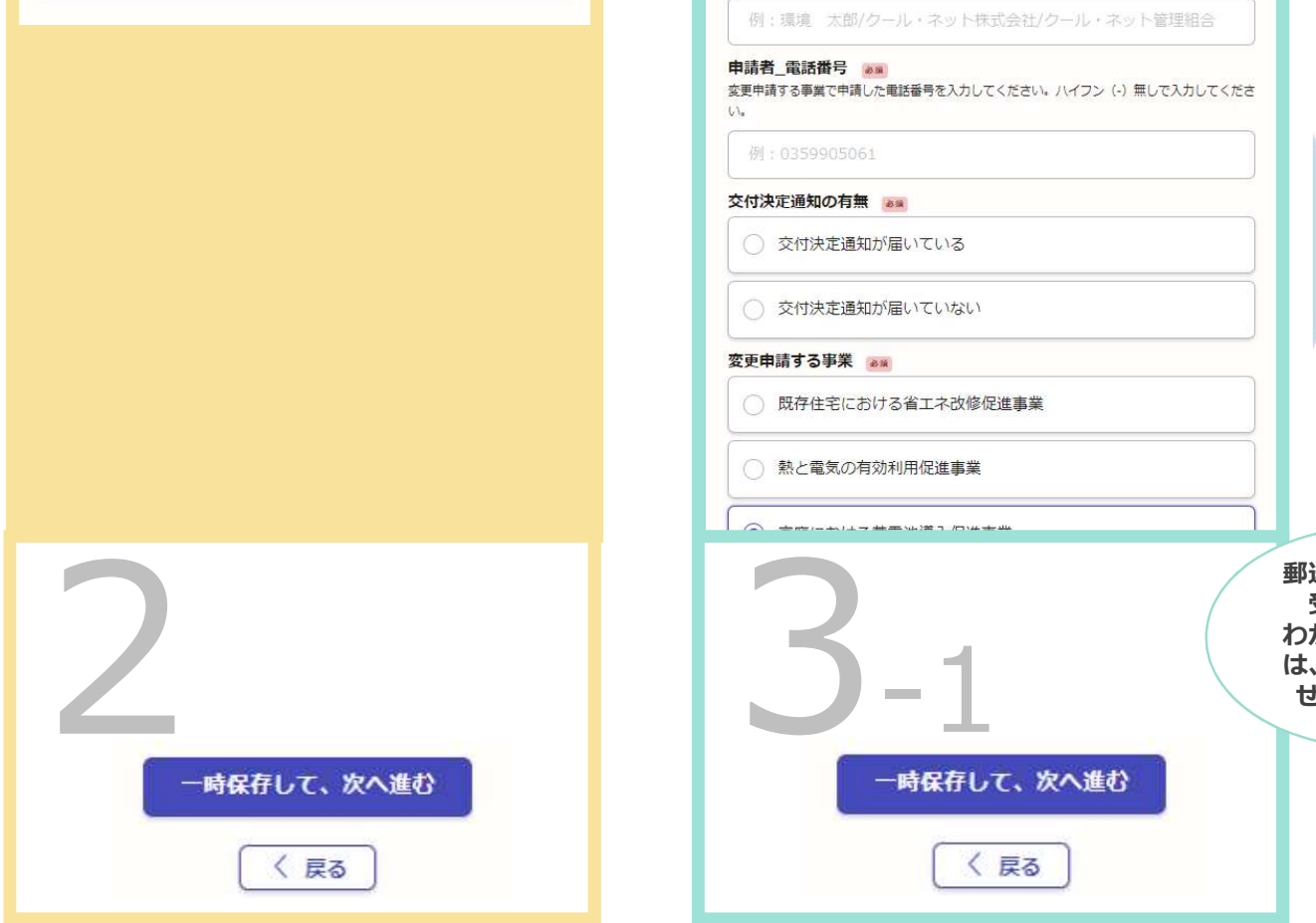

|                                                                                       |                                                                   | 交付決定通知の有無                         |                                            |                      |
|---------------------------------------------------------------------------------------|-------------------------------------------------------------------|-----------------------------------|--------------------------------------------|----------------------|
| 変更申請に関する情報                                                                            |                                                                   | ● 交付決定通知が届いている                    |                                            |                      |
| 申請者_氏名 ●通<br>変更申請する事業で申請した申請者名を入力してください。例:環境 太郎(姓名閣に全角スペ<br>ースを入力してください)、クール・ネット株式会社等 |                                                                   | <ul> <li>交付決定通知が届いていない</li> </ul> |                                            |                      |
| 例:環境 太郎/クール・ネット株式会社/クール・ネット管理組合                                                       |                                                                   | 交付決定番号 💩 🗰 助成金交付決定通号を入力してください。    |                                            |                      |
| 申請者_電話番号 👸                                                                            | 例: S500001                                                        |                                   |                                            |                      |
| 変更中請する争業で申請した電話番号を入力してくたさい。ハイフン(-)無しで入力してくたさ<br>い。                                    |                                                                   | 申請種類 💩                            | ☆け決定通知の方無 →→                               |                      |
| 例:0359905061                                                                          |                                                                   | 申請の種類を選択してくたさい 交付申請               | 交付決定通知が届いている                               |                      |
| 交付決定通知の有無。                                                                            |                                                                   |                                   |                                            |                      |
| 交付決定通知が届いている                                                                          |                                                                   | ○ 実績報告                            | ● 交付決定通知が届いていない                            |                      |
| 交付決定通知が届いていない                                                                         |                                                                   |                                   | 申請方法 6回<br>申請した際の申請方法を選択してください。            |                      |
| 変更申請する事業 💵                                                                            | - K                                                               |                                   | <ul><li>オンライン申請</li></ul>                  |                      |
|                                                                                       |                                                                   |                                   | ● 郵送申請                                     |                      |
|                                                                                       |                                                                   |                                   | 申請ID  ● ■ な要申請する事業の受付完了メールに記載されている「申請II い。 | D」をコピーして入力してくださ      |
|                                                                                       |                                                                   |                                   | 例:1234-5678-0000-1234567                   |                      |
| 3.                                                                                    | <ul> <li>郵送申請</li> <li>受付番</li> <li>わからな</li> <li>は、お問</li> </ul> | の方で<br>号が<br>い場合<br>い合わ           | 「元の申請をオンライン                                | <sub>'</sub> 申請した場合」 |
|                                                                                       | せくだ                                                               | さい。                               | ● 郵送申請                                     |                      |
| 一時保存して、次へ進む                                                                           |                                                                   | 1/2                               | 受付番号 🛛 😹 🖉 受付番号がわからない場合は、お問い合わせください。       |                      |
|                                                                                       |                                                                   |                                   | 例:AA12345                                  |                      |
| ( 戻る)                                                                                 |                                                                   |                                   | 「元の申請を郵送申請                                 | した場合」                |

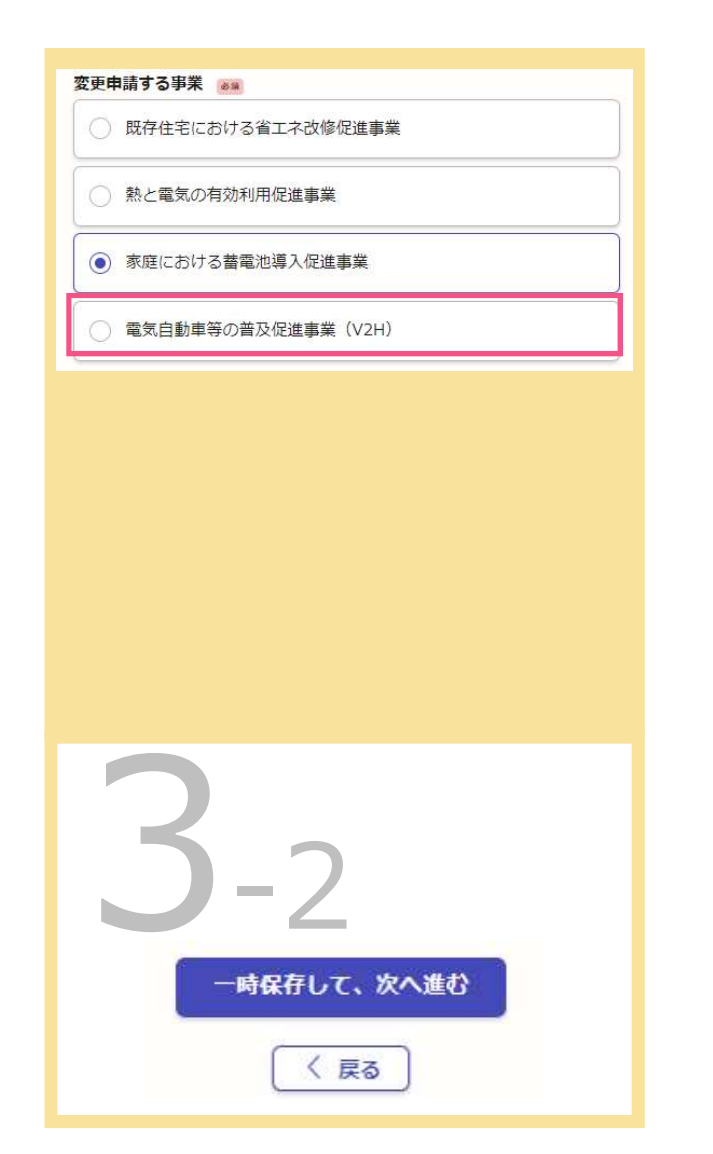

| 変更申請の種類 💿 🖉 🕫 🕫 🕫 🕫 🕫 🖉 🕫 🖉 🖉 🖉 🖉 🖉 🖉 🖉 🖉 🖉 🦉 🖉 🖉 🖉 🖉 🖉 🖉 🖉 🖉 🖉 🖉 🖉 🖉 🖉                                                         |  |  |  |  |
|----------------------------------------------------------------------------------------------------|--|--|--|--|
| ● 助成金交付申請撤回届出書                                                                                                    |  |  |  |  |
| 助成事業者情報の変更届出書                                                                                                    |  |  |  |  |
| ○ 一般承継による助成事業者の地位承継届出書                                                                                                    |  |  |  |  |
| ○ 一般承継による助成事業者の地位承継辞退申請書                                                                                                    |  |  |  |  |
| 契約等による助成事業者の地位承継承認申請書                                                                                                    |  |  |  |  |
| <ul> <li>         ● ファイルを選択・・・     </li> <li>         その他公社が審査に必要と認める書類 ■■         (SMBまで)         ● ファイルを選択・・・     </li> </ul> |  |  |  |  |
| 3-3                                                                                                    |  |  |  |  |
| 一時保存して、次へ進む                                                                                                    |  |  |  |  |
| ( 戻る)                                                                                                    |  |  |  |  |

申請受付のお知らせメール が届きます

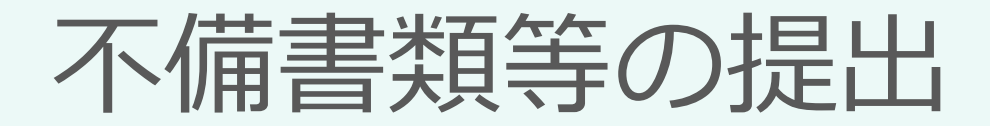

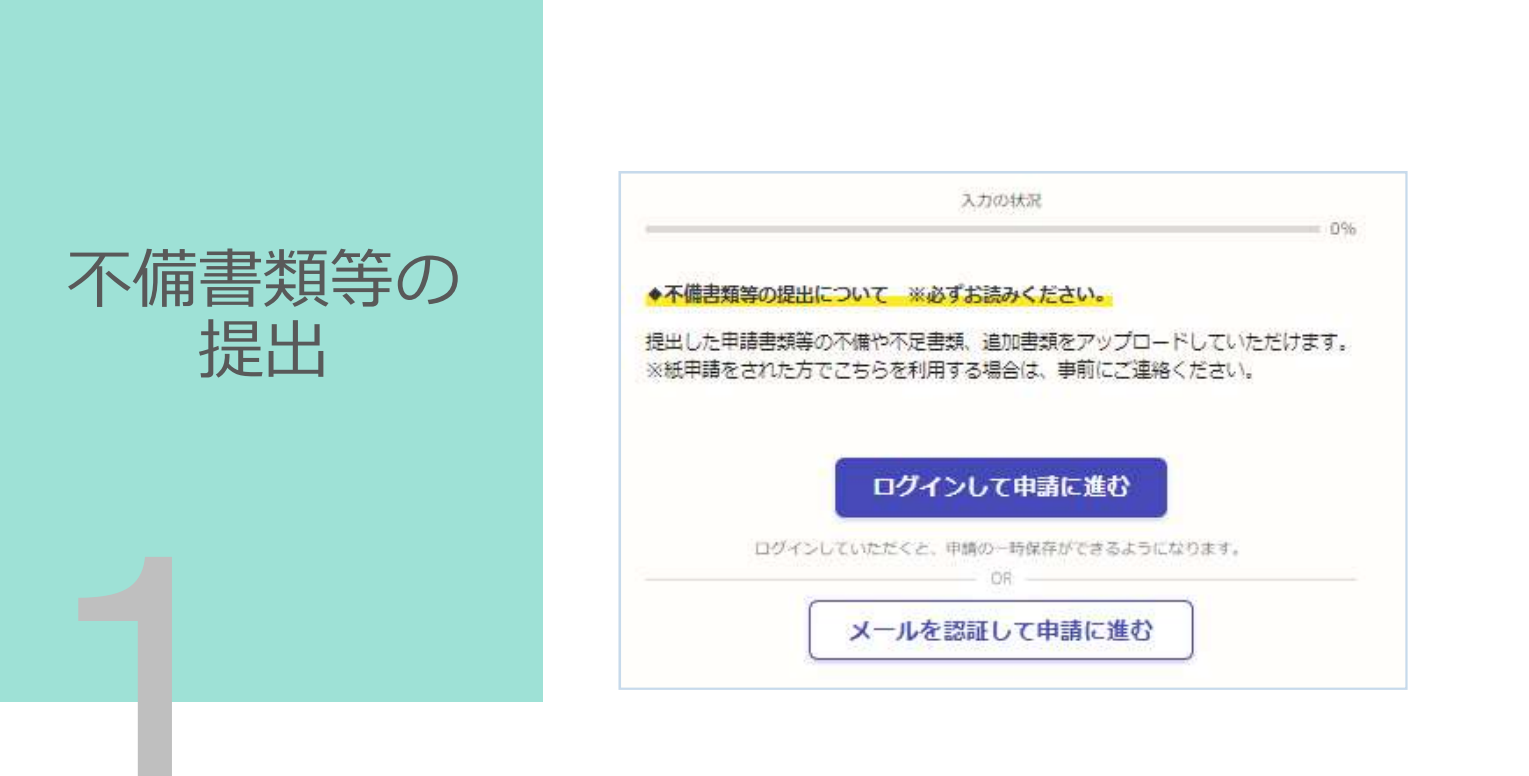

## ログインして申請に進む

Grafferアカウントを登録して 申請を行うことができます。 一次保存や申請履歴が管理でき ます。

### メールを認証して申請に進む

メールアドレスを入力して申請 に進んでください。一次保存や 申請履歴の管理はできません。

※同じ画面が表示されます。 「利用規約」に√をして進ん でください。 <sup>2</sup> 利用規約に同意する 利用規約を読む ① **申請に進む** 

ログイン

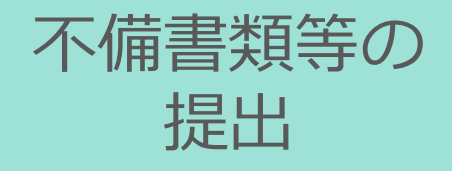

申請情報を入力

| 申請者の       「         申請者の       「         「       「   | <b>固人」</b> 個人で申請する場合<br><b>去人」</b> 法人で申請する場合<br><b>団体」</b> 管理組合で申請する場合に選択してください。 |
|-------------------------------------------------------|----------------------------------------------------------------------------------|
| <ul> <li>● 個人</li> <li>○ 法人</li> </ul>                | Q 法人を検索して自動入力する<br>申請者_法人名 例:クール・ネット株式会社 🍬                                       |
|                                                       | 申請者_電話番号 💩<br>日中に連絡が取れる電話番号を入力してください                                             |
|                                                       | 登録メールアドレス 🛤                                                                      |
| 申請者_電話番号 💩 日中に連絡が取れる常語番号を入力してください                     | 理路担当有名 🧰 申請有_管理組合名 例:クール・ネット管理組合 🦛                                               |
| 登録メールアドレス 🐖<br>metu 344 **@tokyokankyo.jp<br>電話番号は、ハイ | 「法人」     登録メールアドレス ma                                                            |
| 「個人」 なしの半角数字でしてください。                                  |                                                                                  |
|                                                       | 「団体」管理組合                                                                         |

|                                        | 「元の申請をオンライン申請した場合」                                                                                                    |                           |
|----------------------------------------|----------------------------------------------------------------------------------------------------|---------------------------|
| 申請の種類                                  | 交付決定通知の有無 🐲                                                                                                    |                           |
| 書類の提出先事業名 📷                            | ● 交付決定通知が届いている                                                                                                    |                           |
| ○ 既存住宅における省エネ改修促進事業                    |                                                                                                    |                           |
| 熱と電気の有効利用促進事業                          | ○ 交付決定通知が届いていない                                                                                                    |                           |
| ○ 家庭における蓄電池導入促進事業                      | 交付決定番号 💩                                                                                                    | 郵送申請の方で受付番号が              |
| <ul> <li>電気自動車等の普及促進事業(V2H)</li> </ul> | 大村油中海如水方等                                                                                                    | わからない場合は、お問い 合わせください。     |
| ○ 太陽光発電システム                            | 交付決定通知が届いている                                                                                                    |                           |
| 交付決定通知の有無                              |                                                                                                    |                           |
| ○ 交付決定通知が届いている                         | ● 交付決定通知が届いていない                                                                                                    |                           |
| ○ 交付決定通知が届いていない                        | 元の申請の申請方法                                                                                                    |                           |
|                                        | オンライン申請     オンライン申請     オンライン     オンライン     オンライン     オンライン     オンライン     オンライン     オンライン     オン |                           |
|                                        | ○ 郵送申請                                                                                                    | ● 郵送申請                    |
|                                        | 申請ID 🕷                                                                                                    | 受付番号 📷                    |
| 5                                      | 甲請する事業の受付完了メールに記載されている「甲請ID」をコピーして入力してください。                                                                                                    | 受付番号がわからない場合は、お問い合わせください。 |
|                                        | 例:1234-5678-0000-1234567                                                                                                    |                           |
| 一時保存して、次へ進む                            | 「元の申請をオンライン申請した場合」                                                                                                    | 「元の申請を郵送申請した場合」           |
| ( 戻る)                                  | 申請受付のお知ら                                                                                                    | らせメールが届きます                |

### お問合せ先

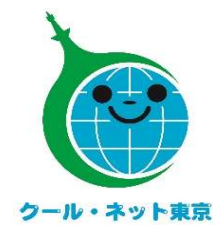

公益財団法人東京都環境公社
東京都地球温暖化防止活動推進センター
(愛称:クール・ネット東京)
電話:050-3155-5646(都市エネ促進チームV2H担当)
(受付時間) 月曜日~金曜日(祝祭日を除く)9:00~17:00